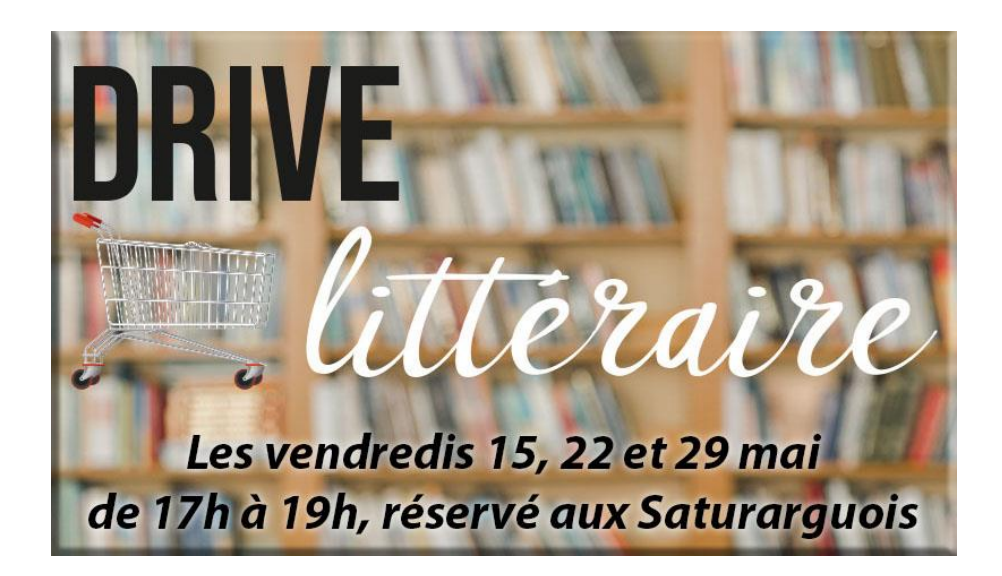

L'association « Les amis de la bibliothèque de Saturargues » va mettre en place pour la fin du mois de mai, et avec l'accord de la mairie un service de drive à la médiathèque Georges Sand.

Vous pourrez venir retirer des livres ou autre documents réservés au préalable par internet.

Pour les personnes en incapacité de se déplacer nous proposons un service de livraison à domicile.

Afin de respecter au maximum les précautions sanitaires, le personnel de la bibliothèque sera équipé de masques et gants. Les livres seront nettoyés avec des lingettes désinfectantes. Un parcours sans croisement sera établi comme indiqué sur le plan ci-dessous :

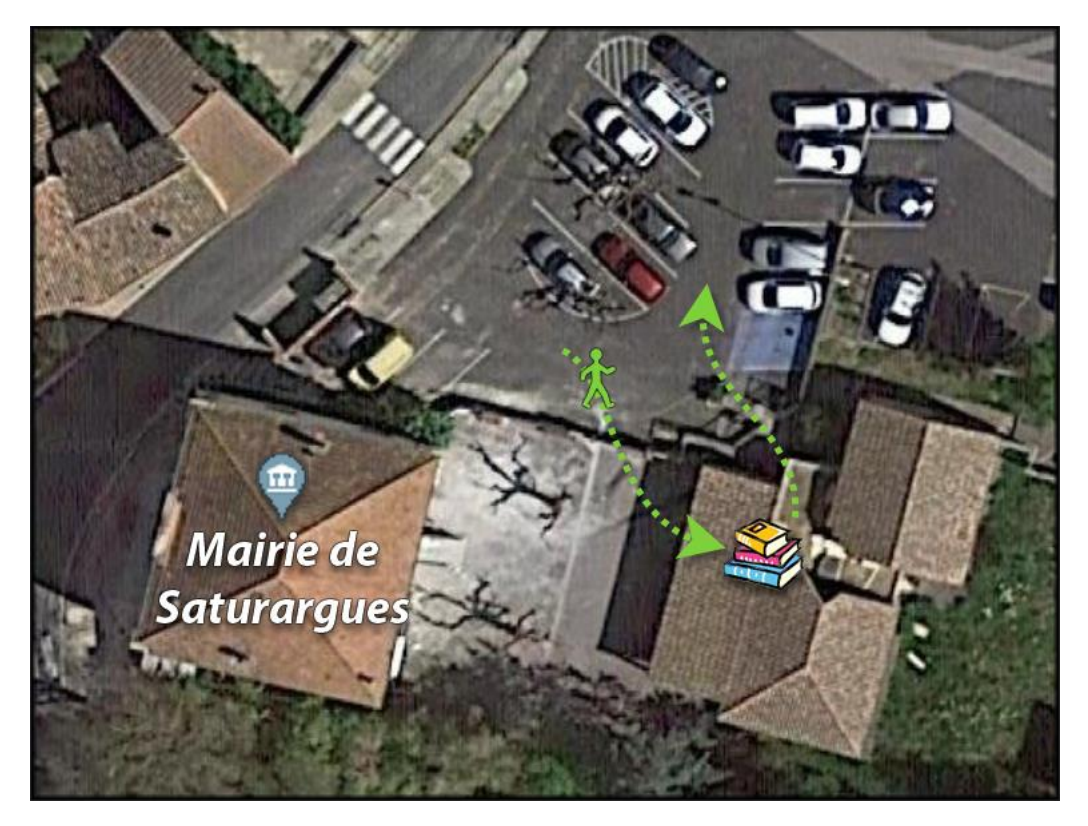

- Entrée par la petite porte donnant dans l'ancienne cours d'école
- Récupération des documents dans le hall, devant la bibliothèque
- Sortie par la grande porte

Un seul lecteur sera présent dans le bâtiment à la fois. Nous vous demanderons donc d'attendre patiemment votre tour à l'extérieur en respectant la distance d'au moins 1m avec les autres personnes. Munissez-vous d'un masque si vous en avez un.

Afin de limiter le contact, merci d'apporter un sac ou panier que vous nous présenterez ouvert afin que nous puissions y déposer les documents réservés.

## Je ne peux pas me déplacer !

Si vous ne pouvez pas vous déplacer nous vous proposons d'amener chez vous les documents que vous aurez réservés. Nous prendrons toutes les mesures d'hygiènes nécessaires pour manipuler les documents avant de les déposer chez vous. Contactez-nous afin que nous convenions d'un moment pour la livraison. Vous trouverez les moyens de nous contacter à la fin de ce document.

### Est-ce que je peux ramener des documents !

Oui mais uniquement si ces documents appartiennent à la bibliothèque de Saturargues. La navette qui assure le transfert des documents entre les différentes bibliothèques du réseau de la CCPL ne circulera pas pour l'instant. Gardez les autres documents ou dans la mesure du possible déposer les dans leur bibliothèque d'origine. Par exemple pour les documents de la médiathèque de Lunel, vous pouvez les déposer dans leur boite de retour. Plus d'infos sur leur site :

https://mediatheques.paysdelunel.fr/cms/articleview/id/586

Les documents appartenant à la bibliothèque de Saturargues sont reconnaissables soit par le code barre :

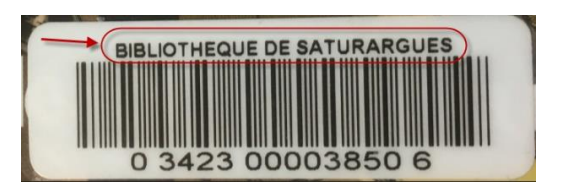

Soit par les tampons à l'intérieur du livre en première et dernière pages :

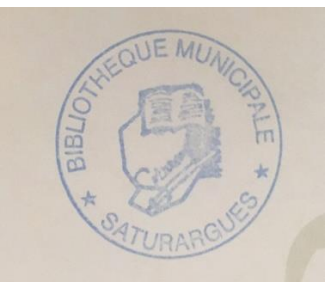

Une caisse sera disposée dans le hall pour que vous puissiez déposer vos retours.

#### Comment rechercher des documents.

Les seuls documents que vous pouvez emprunter sont ceux de Saturargues. Si vous avez une idée précise du document que vous utilisez (titre ou auteur), faites une recherche habituelle puis affinez le résultat pour n'avoir que les documents de Saturargues. Si vous n'avez pas d'idée précise, le mieux est de parcourir la liste des documents de Saturargues.

#### Liste des documents de Saturargues

Cliquez sur le lien ci-dessous pour avoir la liste des documents dont nous sommes dépositaires :

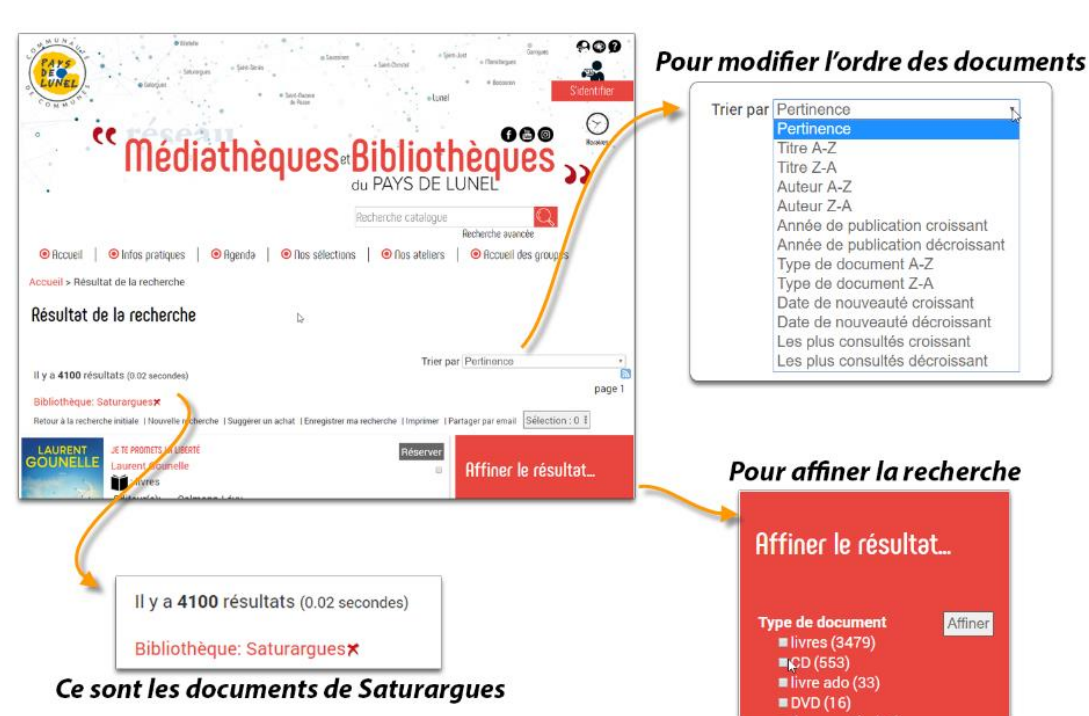

# Documents de Saturargues

Vous pouvez modifier l'ordre de tri et ajouter des critères pour affiner votre recherche. Vous pouvez ainsi préciser le type de document, quelques auteurs en particuliers. Par exemple, si je veux un roman policier :

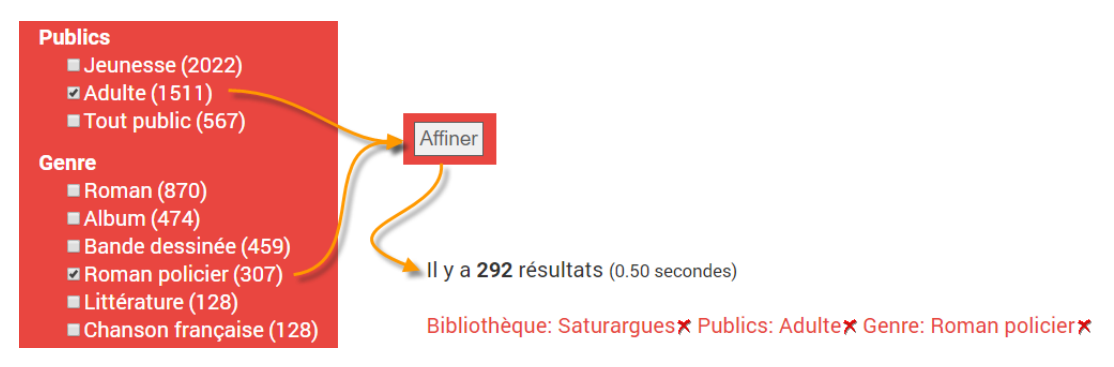

Le résultat de la recherche indique le nombre de documents trouvés, si votre recherche donne plus de 10 documents allez en bas de page pour voir les documents suivants.

#### Rechercher un document précis

Cherchez votre document en utilisant la recherche catalogue habituelle, par exemple je recherche un livre de Daniel Pennac :

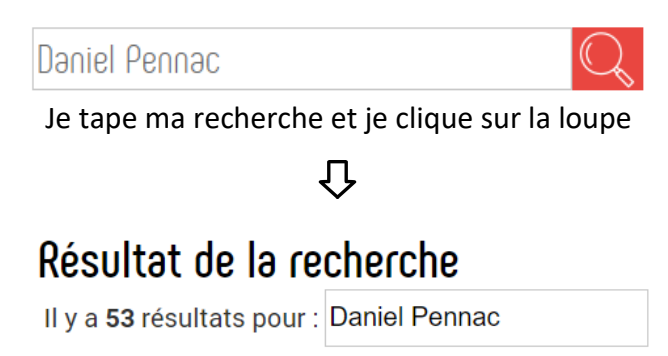

Les 53 résultats sont des documents présents sur tout le réseau de la CCPL. Il faut affiner ce résultat pour n'avoir que les documents présents à Saturargues.

Affiner votre recherche dans le cadre rouge à droite de la page :

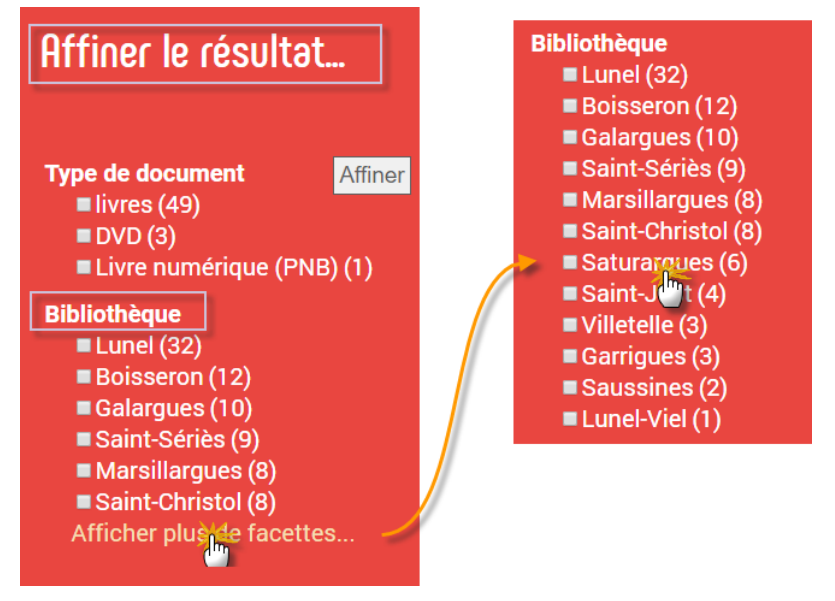

Si « Saturargues » n'apparait pas dans la liste de Bibliothèques, cliquez sur le texte « Afficher plus de facettes » pour voir s'il est présent.

Si Saturargues n'est toujours pas présent c'est qu'il n'y a aucun document correspondant à votre recherche à Saturargues.

Si comme dans mon exemple Saturargues est dans la liste, cliquez sur le nom pour affiner la recherche et ainsi avoir la liste des documents

que vous pouvez réserver.

# به Résultat de la recherche

Il y a 6 résultats pour : Daniel Pennac

Restreint à : Bibliothèque: Saturargues 🛪

Il ne vous reste plus qu'à parcourir la liste et, si votre document est présent, à le réserver...

## Comment réserver un document

Cliquez sur le bouton réserver en haut à droite de la fiche du document

| Chagrin<br>d'école | CHAGRIN D'ÉCOLE<br>Daniel Penna  | C Réserver                                                                                                    |
|--------------------|----------------------------------|----------------------------------------------------------------------------------------------------|
| C.C.               | Editeur(s):<br>Année:<br>Résumé: | Gallimard<br>2007<br>La question de l'école est abordée du point de vue du<br>mauvais élève, mêlant souvenirs autobiographiques et<br>réflexions sur la pédagogie et les dysfonctionnements de<br>l'institution scolaire, sur le rôle des parents et le souhait<br>des jeunes de savoir et d'apprendre. |

#### Vérifier que le document se trouve bien à Saturargues et qu'il est disponible :

| Chagrin d'école × |               |         |       |               |        |          |  |
|-------------------|---------------|---------|-------|---------------|--------|----------|--|
| n°                | Bibliothèque  | Publics | Cote  | Disponibilité | Retour | Réserver |  |
| 1                 | Saturargues   | Adulte  | R PEN | Disponible    |        | Réserver |  |
| 2                 | Marsillargues | Adulte  | R PEN | Disponible    |        | Réserver |  |
| 3                 | Saint-Sériès  | Adulte  | R PEN | Disponible    |        | Réserver |  |
| 4                 | Saint-Just    | Adulte  | R PEN | Disponible    |        | Réserver |  |

Cliquez sur le bouton « Réserver » du document.

Si vous n'êtes pas encore connecté, votre identifiant (numéro de carte) et votre mot de passe vous seront demandés. Entrez-les pour vous connecter et finaliser votre réservation.

Le document peut avoir déjà emprunté, vous pouvez aussi le réservez et vous serez prévenu par mail quand le document nous sera retourné.

### Mais enfin, ça ne marche pas !!

Si vous arrivez à faire votre recherche mais n'arrivez pas à réserver, notez les références de vos documents (Titre, auteur, éventuellement la cote).

Si vous ne pouvez pas faire de recherche contactez-nous.

| Facebook :  | https://www.facebook.com/lesamisdelabibliotheque/   |
|-------------|-----------------------------------------------------|
| Mail :      | associationlesamisdelabibliotheque@orange.fr        |
| Téléphone : | 04.67.84.92.84 (seulement le vendredi de 17h à 19h) |